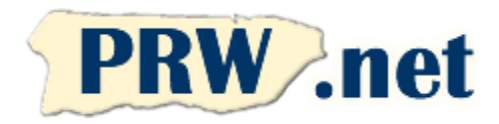

## Puerto Rico WebMasters (PRW.NET) Setup Instructions for Windows Vista

## **Internet Connection Wizard**

1. Click on the "Start" button and select "Control Panel". Then click on "Network and Internet" and select "Internet Option" move to the "Connections" tab and click on the "Setup" button at the top of the screen. You will see the following screen. Press "Dial-up" to continue.

| PR WebMasters<br>(PRW.NET)<br>PO Box 9111<br>San Juan, PR 00908 |                |  |
|-----------------------------------------------------------------|----------------|--|
| Tel.                                                            | (787) 723-5000 |  |
| Fax                                                             | (787) 722-6242 |  |
| Toll Free                                                       | 1-866-723-6800 |  |
| Support                                                         | (787) 641-9800 |  |
| Toll Free                                                       | 1-866-641-0800 |  |

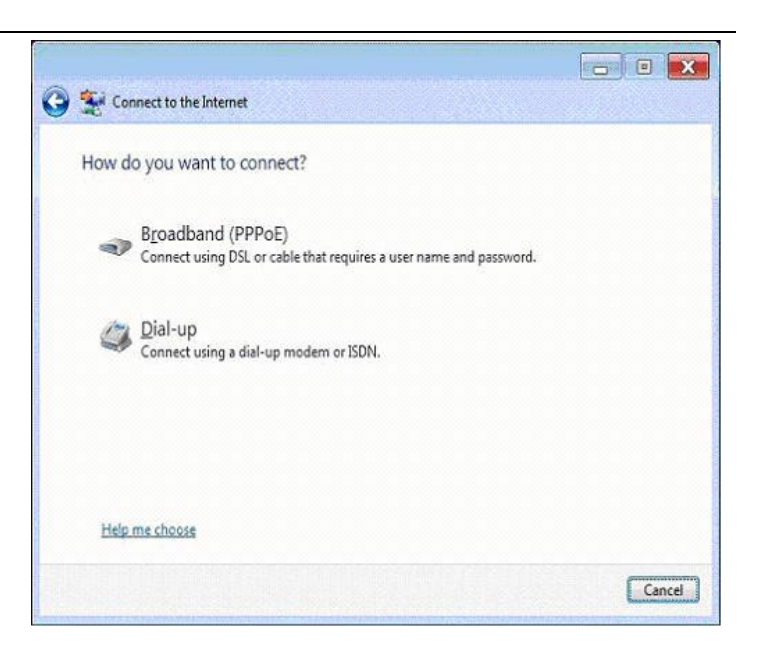

2. Enter the access number depending on your area or service according to the Access Number List (see next page for the telephone numbers). Type the username and password you selected in the application form. Enter "PRW" as the connection name. Make sure the last box are check.

Select "Connect" on the following screen to complete the Dialup configuration.

NOTE: You are responsible for determining the appropriate number for your location. ISP is not responsible for any long distance telephone charges.

| Connect to the Internet                                                                                                    |                                                                            |               |
|----------------------------------------------------------------------------------------------------|----------------------------------------------------------------------------|---------------|
| Type the information f                                                                                                    | rom your Internet service provider (ISP)                                   |               |
| Dial-up phone number:                                                                                                    | 555-1212                                                                   | Dialing Rules |
| <u>U</u> ser name:                                                                                                    | usemame                                                                    |               |
| Password:                                                                                                    | •••••                                                                      |               |
|                                                                                                    | Show characters<br>Remember this password                                  |               |
| Connection name:                                                                                                    | Dialup Connection                                                          |               |
| Republic to the second second | use this connection<br>yone with access to this computer to use this conne | ction.        |
| <u>i don t nave an ISP</u>                                                                                                    |                                                                            |               |
|                                                                                                    |                                                                            | onnect Cancel |

## **Email Setup**

1. In Windows Mail click on "Tools" and select "Accounts" from the menu. Then click on "Add".

Enter the name you would like to use for email and click "Next". Most people select their fist name and last names. You can also choose a nickname or your family name (E.g. Famila Perez).

2. Enter your email address and click "Next". The format is username@prw.net where username is the user name you selected in the application form. Note that these should be in lower case.

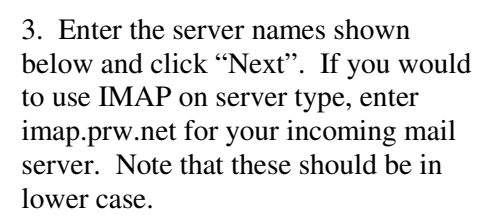

| Incoming: | pop.prw.net  |
|-----------|--------------|
| Outgoing: | smtp.prw.net |

| Your Name                                          |                                                                                             |        |
|----------------------------------------------------|---------------------------------------------------------------------------------------------|--------|
| When you send e-mail, y<br>Type your name as you v | our name will appear in the From field of the outgoing message.<br>vould like it to appear. |        |
| Display name:                                      | Alexander Summers                                                                           |        |
|                                                    | For example: John Smith                                                                     |        |
|                                                    |                                                                                             |        |
|                                                    |                                                                                             |        |
| Where can I find my e-m                            | all account information?                                                                    |        |
|                                                    |                                                                                             |        |
|                                                    |                                                                                             |        |
|                                                    | Next                                                                                        | Cancel |

| G                          |                                                            |             |
|----------------------------|------------------------------------------------------------|-------------|
| Internet E-mail Address    |                                                            |             |
| Your e-mail address is the | e address other people use to send e-mail messages to you. |             |
| <u>E</u> -mail address:    | havok@xmen.com                                             | -           |
|                            | For example: someone@microsoft.com                         | _           |
|                            |                                                            |             |
|                            |                                                            |             |
| Where can I find my e-m    | ail account information?                                   |             |
|                            |                                                            |             |
|                            |                                                            | Next Cancel |

|                                                | and the second second second second second second second second second second second second second second second |
|------------------------------------------------|----------------------------------------------------------------------------------------------------|
|                                                | Same and the second second                                                                                       |
| et up e-mail servers                           |                                                                                                    |
|                                                |                                                                                                    |
| Incoming e-mail gerver type:                   |                                                                                                    |
| POP3 ·                                         |                                                                                                    |
| Incoming mail (POP3 or IMAP) server:           |                                                                                                    |
| pop3.xmen.com                                  |                                                                                                    |
|                                                |                                                                                                    |
| Outgoing e-mail server (SMTP) name:            |                                                                                                    |
| smtp.xmen.com                                  |                                                                                                    |
| Cutgoing server requires authentication        |                                                                                                    |
| Where can I find my e-mail server information? |                                                                                                    |
|                                                |                                                                                                    |
|                                                |                                                                                                    |
|                                                | Next Canc                                                                                                    |
|                                                | Continued Continued                                                                                              |

4. Enter the account name and password you selected on the application form and click "Next". Note that these should be in lower case.

| Colline and the second second second second                              |                                                            |
|--------------------------------------------------------------------------|------------------------------------------------------------|
| Internet Mail Logon                                                      |                                                            |
| Type the account name                                                    | and password your Internet service provider has given you. |
| E-mail username:                                                         | havok                                                      |
| <u>P</u> assword:                                                        |                                                            |
|                                                                          | ☑ Remember password                                        |
|                                                                          |                                                            |
|                                                                          |                                                            |
|                                                                          |                                                            |
|                                                                          |                                                            |
|                                                                          |                                                            |
|                                                                          | Next Cance                                                 |
|                                                                          | Nex Cance                                                  |
|                                                                          | Next Cance                                                 |
|                                                                          | Net Cance                                                  |
| Congratulations                                                          | Net Cance                                                  |
| Congratulations<br>You have successfully en                              | Next Cance                                                 |
| Congratulations<br>You have successfully en<br>To save these settings an | Next Cance                                                 |

Finish Cancel

5. Select "Finish" ending the Wizard and then clicking "Close", to exit the Internet Accounts Window.

You are now ready connect to the Internet. If you have any problems please make a note of any error messages and contact our support department at 787-641-9800 or 1-866-641-0800

| Access Numbers                                                                                                    |              |              |               |              |              |
|----------------------------------------------------------------------------------------------------|--------------|--------------|---------------|--------------|--------------|
|                                                                                                    | Analog       | ISDN         |               | Analog       | ISDN         |
| Adjuntas                                                                                                    | 939-201-9000 | 939-201.9200 | Lajas         | 939-214-9000 | 939-214-9200 |
| Aguada                                                                                                    | 787-589-9050 | 787-589-9200 | Lares         | 787-563-9000 | 787-563-9200 |
| Aguadilla                                                                                                    | 787-658-9000 | 787-658-9200 | Las Marías    | 939-394-9000 | 939-394-9200 |
| Aguas Buenas                                                                                                    | 787-924-9000 | 787-924-9200 | Las Piedras   | 787-912-9000 | 787-912-9200 |
| Aibonito                                                                                                    | 787-954-9000 | 787-954-9200 | Loiza 256/957 | 787-957-9000 | 787-957-9200 |
| Añasco                                                                                                    | 787-229-9000 | 787-229-9200 | Luguillo      | 787-355-9000 | 787-355-9200 |
| Arecibo                                                                                                    | 787-650-9000 | 787-650-9200 | Manatí        | 787-621-9000 | 787-621-9200 |
| Arroyo                                                                                                    | 939-307-9000 | 939-307-9200 | Maricao       | 939-910-9000 | 939-910-9200 |
| Barceloneta                                                                                                    | 787-623-9000 | 787-623-9200 | Maunabo       | 939-329-9000 | 939-329-9200 |
| Barranguitas                                                                                                    | 787-947-9000 | 787-947-9200 | Mayagüez      | 787-652-9000 | 787-652-9200 |
| Cabo Rojo                                                                                                    | 787-357-9000 | 787-357-9200 | Моса          | 787-551-9000 | 787-551-9200 |
| Caguas                                                                                                    | 787-653-9000 | 787-653-9200 | Morovis       | 787-369-9000 | 787-369-9200 |
| Camuy                                                                                                    | 787-544-9000 | 787-544-9200 | Naguabo       | 787-465-9000 | 787-465-9200 |
| Canóvanas                                                                                                    | 787-957-9000 | 787-957-9200 | Naranjito     | 787-227-9000 | 787-227-9200 |
| Cayey                                                                                                    | 787-535-9000 | 787-535-9200 | Orocovis      | 939-212-9000 | 939-212-9200 |
| Ceiba                                                                                                    | 787-534-9000 | 787-534-9200 | Patillas      | 939-307-9000 | 939-307-9200 |
| Ciales                                                                                                    | 787-917-9000 | 787-917-9200 | Peñuelas      | 787-928-9000 | 787-928-9200 |
| Cidra                                                                                                    | 787-434-9000 | 787-434-9200 | Ponce         | 787-651-9000 | 787-651-9200 |
| Coamo                                                                                                    | 787-471-9000 | 787-471-9200 | Quebradillas  | 787-291-9000 | 787-291-9200 |
| Comerio                                                                                                    | 787-695-9000 | 787-695-9200 | Rincón        | 939-697-9000 | 939-697-9200 |
| Corozal                                                                                                    | 787-693-9000 | 787-693-9200 | Rio Grande    | 787-657-9000 | 787-657-9200 |
| Culebra                                                                                                    | 787-952-9000 | 787-952-9200 | Sabana Grande | 787-978-9000 | 787-978-9200 |
| Dorado                                                                                                    | 787-626-9000 | 787-626-9200 | Salinas       | 787-537-9000 | 787-537-9200 |
| Fajardo                                                                                                    | 787-655-9000 | 787-655-9200 | San Germán    | 787-659-9000 | 787-659-9200 |
| Florida                                                                                                    | 939-440-9000 | 939-440-9200 | San Juan      | 787-641-9000 | 787-641-9200 |
| Guánica                                                                                                    | 787-569-9000 | 787-569-9200 | San Lorenzo   | 787-937-9000 | 787-937-9200 |
| Guayama                                                                                                    | 787-686-9000 | 787-686-9200 | San Sebastián | 787-926-9000 | 787-926-9200 |
| Guayanilla                                                                                                    | 787-927-9000 | 787-927-9200 | Santa Isabel  | 787-971-9000 | 787-971-9200 |
| Gurabo                                                                                                    | 787-687-9000 | 787-687-9200 | Toa Alta      | 787-545-9000 | 787-545-9200 |
| Hatillo 262/989                                                                                                    | 787-544-9000 | 787-544-9200 | Utuado        | 787-933-9000 | 787-933-9200 |
| Hormigueros                                                                                                    | 787-935-9000 | 787-935-9200 | Vega Alta     | 787-915-9000 | 787-915-9200 |
| Humacao                                                                                                    | 787-656-9000 | 787-656-9200 | Vega Baja     | 787-654-9000 | 787-654-9200 |
| Isabela                                                                                                    | 787-609-9000 | 787-609-9200 | Vieques       | 787-968-9000 | 787-968-9200 |
| Jayuya                                                                                                    | 787-588-9000 | 787-588-9200 | Villalba      | 939-731-9000 | 939-731-9200 |
| Juana Díaz                                                                                                    | 787-580-9000 | 787-580-9200 | Yabucoa       | 787-953-9000 | 787-953-9200 |
| Juncos                                                                                                    | 787-561-9000 | 787-561-9200 | Yauco         | 787-992-9000 | 787-992-9200 |
| NOTE: You are responsible for determining the appropriate number for your location. ISP is not responsible for any long distance telephone charges. |              |              |               |              |              |

## **General Setup Parameters**

| Parameter                   | Value                                          |
|-----------------------------|------------------------------------------------|
| Name Servers                | 208.249.78.2<br>208.249.78.3                   |
| Incoming Mail (POP3) Server | pop.prw.net                                    |
| Incoming Mail (IMAP) Server | imap.prw.net                                   |
| Outgoing Mail (SMTP) Server | smtp.prw.net                                   |
| News Server                 | news.prw.net                                   |
| Main Web Server             | www.prw.net                                    |
| Public FTP Server           | ftp.prw.net                                    |
| User Mail Address           | username@prw.net                               |
| IP Address                  | Dynamic (set by server)                        |
| Netmask                     | 255.255.255.0                                  |
| User Web Directory (Public) | home.prw.net/~username<br>username.web.prw.net |
| User Web Directory          | home.prw.net<br>/home/username/html            |